## Nextcloud Konto verbinden

Siehe zu dieser Anleitung auch: https://www.kvfg.net/wiki/doku.php?id=netz:owncloud

## **D**ESKTOP-CLIENT NUTZEN

Sollte der Desktop-Client sich nicht selbst bei Dir melden, nachdem Du Dich am Corona-Laptop angemeldet hast, dann rufe diesen durch Eingabe von "nextcloud" im Startmenü händisch auf.

Verfahre dann wie folgt:

|                    | Nextcloud Verbindungsassistent                                        | ≜ ° (2)  |
|--------------------|-----------------------------------------------------------------------|----------|
| Verbin<br>Nextclor | den mit Nextcloud<br>ud Server einrichten                             | 000      |
|                    | <b>COOO</b><br>Halten Sie Ihre Daten sicher und unter Ihrer Kontrolle |          |
|                    | Registrieren Sie sich bei einem Anbieter Anmelden                     |          |
|                    | Betreiben Sie Ihren eigenen Server                                    |          |
|                    |                                                                       | Weiter > |

5

Klicke auf "Anmelden".

|                           | Nextcloud Verbindungsassistent                                                 | ≜ ∛ 🔇            |
|---------------------------|--------------------------------------------------------------------------------|------------------|
| Verbinder<br>Nextcloud Se | n mit Nextcloud<br>rver einrichten                                             | <b>0</b> 00      |
| Ser <u>v</u> erad         | Sichere Zusammenarbeit & Dateiaustausch                                        |                  |
|                           | Registrieren Sie sich bei einem Anbieter<br>Betreiben Sie Ihren eigenen Server | <u>W</u> eiter > |

Gib die Serveradresse ein: https://home.kvfg.eu Klicke auf "Weiter".

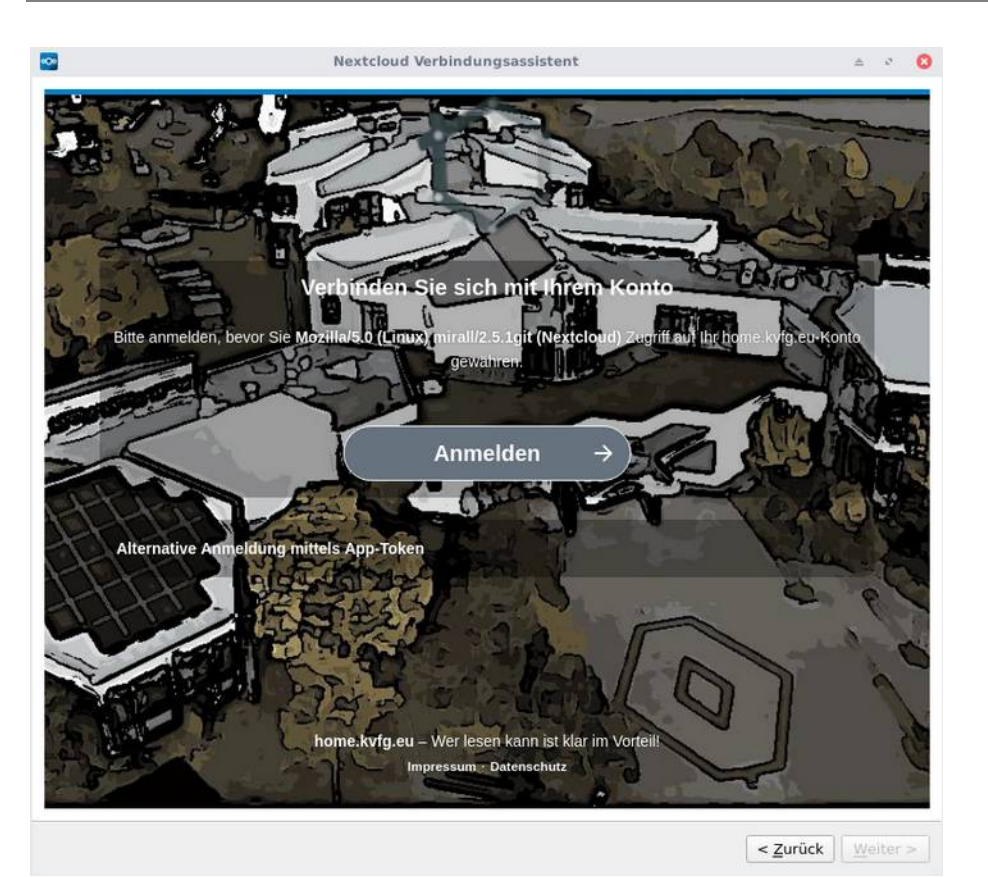

10

Klicke auf "Anmelden".

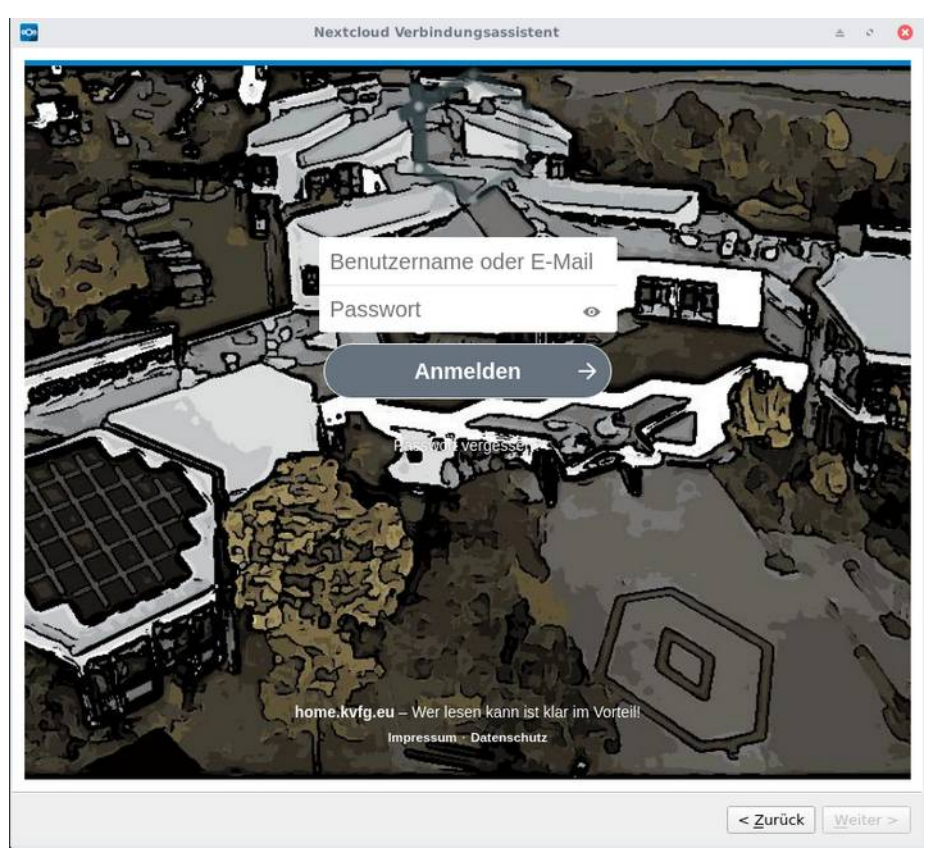

Gib Deinen Benutzernamen aus den KvFG-Netz und Dein Passwort ein (wie bei der Anmeldung an Moodle oder an einem der Clients im Haus). Klicke dann auf "Anmelden".

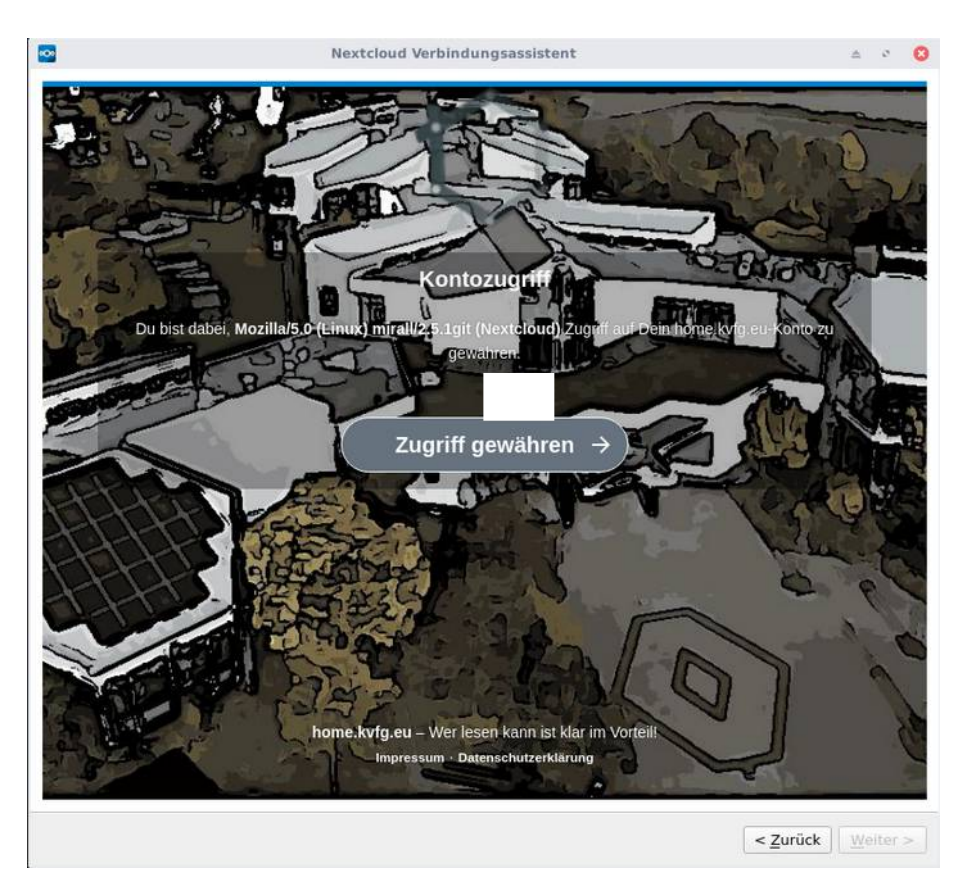

15

## Klicke auf "Zugriff gewähren".

| ~                   | Nextcloud Verbindungsassistent                                                                                                    | ± ° 😣      |
|---------------------|----------------------------------------------------------------------------------------------------|------------|
| Verbin<br>Einstellu | den mit Nextcloud<br>ngen der Optionen für lokale Verzeichnisse                                                                                                    | 00         |
| Server              | <ul> <li>Alle Daten vom Server synchronisieren (525 MB)</li> <li>Bestätigung erfragen, bevor Ordner synchronisiert werden. Grenze: 500</li> <li>Bestätigung erfragen, bevor externe Speicher synchronisiert werden. Grenzen Zu synchronisierende Elemente auswählen</li> <li>/home/kvfg/Nextcloud</li> </ul> | ¢мв<br>ze: |
|                     | Ordner-Konfiguration überspringen < <u>Z</u> urück                                                                                                    | Verbinden  |

Hier solltest Du nur Änderungen vornehmen, wenn Du weist, was Du tust. In allen anderen Fällen klicke auf "Verbinden ...".

|                                          | <u>~</u>                                 | 1                                               | Nextcloud                                       |                        | ≞ ° 0            |                   |           |          |
|------------------------------------------|------------------------------------------|-------------------------------------------------|-------------------------------------------------|------------------------|------------------|-------------------|-----------|----------|
|                                          | <u> </u>                                 | 4                                               |                                                 | ¢                      | <b>*</b>         |                   |           |          |
|                                          | Dirk Weller<br>home.kvfg.eu              | Aktivität                                       |                                                 | Allgemein              | Netzwerk         |                   |           |          |
|                                          | 🔒 Verbunde                               | n mit <u>https://home.kvfg.et</u>               | u als Dirk Weller.                              | Benut                  | zerkonto 🖕       |                   |           |          |
|                                          | 525 MB von 5,3                           | GB Serverkapazität verwe                        | endet <b>man</b>                                |                        |                  |                   |           |          |
|                                          | 909 N                                    |                                                 |                                                 |                        |                  |                   | ≜ .       | - 0      |
| Legen Sie ein Pa<br>Eine Anwendung versu | <b>sswort für d</b><br>cht, den neuen Sc | en neuen Schlüssel<br>hlüsselbund »Standard-Scl | l <b>bund fest</b><br>hlüsselbund« anzulegen. S | ie müssen ein Passwort | festlegen, das f | ür diesen verwend | let werde | en soll. |
| Passwort:                                |                                          |                                                 |                                                 |                        |                  |                   |           |          |
| Bestätige:                               |                                          |                                                 |                                                 |                        |                  |                   |           |          |
|                                          |                                          |                                                 |                                                 |                        |                  | Abbrechen         | Fortse    | tzen     |
|                                          |                                          |                                                 |                                                 |                        |                  |                   |           |          |

20

Die evtl. auftauchende Rückfrage des Systems nach einem Passwort für Deinen Schlüsselbund kannst Du in diesem Fall ignorieren.

Lass alle Felder leer und klicke auf "Fortsetzen".

|                       |                                                                                                    | Nextcloud                                                                                   |                                                                    | △ ~ O           |                   |                    |                 |
|-----------------------|----------------------------------------------------------------------------------------------------|---------------------------------------------------------------------------------------------|--------------------------------------------------------------------|-----------------|-------------------|--------------------|-----------------|
|                       | Dirk Weller<br>home.kvfg.eu                                                                                                    |                                                                                             | Allgemein                                                          | Netzwerk        |                   |                    |                 |
|                       | Verbunden mit <u>https://hon</u><br>525 MB von 5,3 GB Serverkapaz                                                                    | n <u>e.kvfg.eu</u> als <i>Dirk Weller</i> .<br>tät verwendet                                | Benut                                                              | zerkonto        |                   |                    |                 |
|                       |                                                                                                    |                                                                                             |                                                                    | la la           |                   |                    | ≜ - Ø           |
| Wenn Sie ein leeres F | verschlüsselt speichern?<br>Passwort auswählen, werden Ihre ges                                                                      | peicherten Passwörter nicht si                                                              | cher verschlüsselt werden. S                                       | ie werden für   | jeden mit Zugriff | auf Ihre Dateien z | ugänglich sein. |
|                       |                                                                                                    |                                                                                             |                                                                    |                 |                   | Abbrechen          | Fortsetzen      |
|                       | Nicht markierte Ordner werden<br>mehr auf diesem Rechner sync<br>Es gibt Verzeichnisse, die nicht<br>Speicher sind:serverg_tausch, s | von Ihrem lokalen Dateisyster<br>hronisiert<br>synchronisiert werden konnter<br>erverg_home | n <b>entfernt</b> und werden auch<br>n, da diese zu groß oder exte | h nicht<br>erne |                   |                    |                 |
|                       | Alles synchronisieren                                                                                                    | Nichts synchronisieren                                                                      | Manuelle Änderungen üb                                             | ernehmen        |                   |                    |                 |

25 Klicke auch hier auf "Fortsetzen".

| <u>~</u>                    |                           | Nextcloud                        | ≜ ¢ 🤇                                   |
|-----------------------------|---------------------------|----------------------------------|-----------------------------------------|
| <u> </u>                    | 4                         |                                  | 0 1.                                    |
| Dirk Weller<br>home.kvfg.eu | Aktivität                 |                                  | Allgemein Netzwerk                      |
| 🔒 Verbund                   | en mit <u>https://hon</u> | ne.kvfg.eu als Dirk Weller.      | Benutzerkonto "                         |
| 525 MB von 5,               | 3 GB Serverkapaz          | ität verwendet                   |                                         |
|                             | Nextcloud                 |                                  |                                         |
| • 😏                         | 2 Minuten übrig, 26       | MB von 245 MB, Datei 112 von 297 |                                         |
| Ordner-Syr                  | nchronisation hinz        | ufügen                           |                                         |
|                             |                           |                                  |                                         |
| -                           |                           |                                  |                                         |
| Nicht markier               | te Ordner werder          | i von Ihrem lokalen Dateisyster  | n <b>entfernt</b> und werden auch nicht |
| Es gibt Verze               | ichnisse, die nicht       | synchronisiert werden konnte     | n, da diese zu groß oder externe        |
| Speicher sind               | l:serverg_tausch,         | serverg_home                     | n de diese za gros sider externe        |
| Alles syr                   | nchronisieren             | Nichts synchronisieren           | Manuelle Änderungen übernehmen          |

Die Synchronisation beginnt und sollte – ja nach Geschwindigkeit Deiner Internetverbindung – nach ein paar Minuten fertig sein.

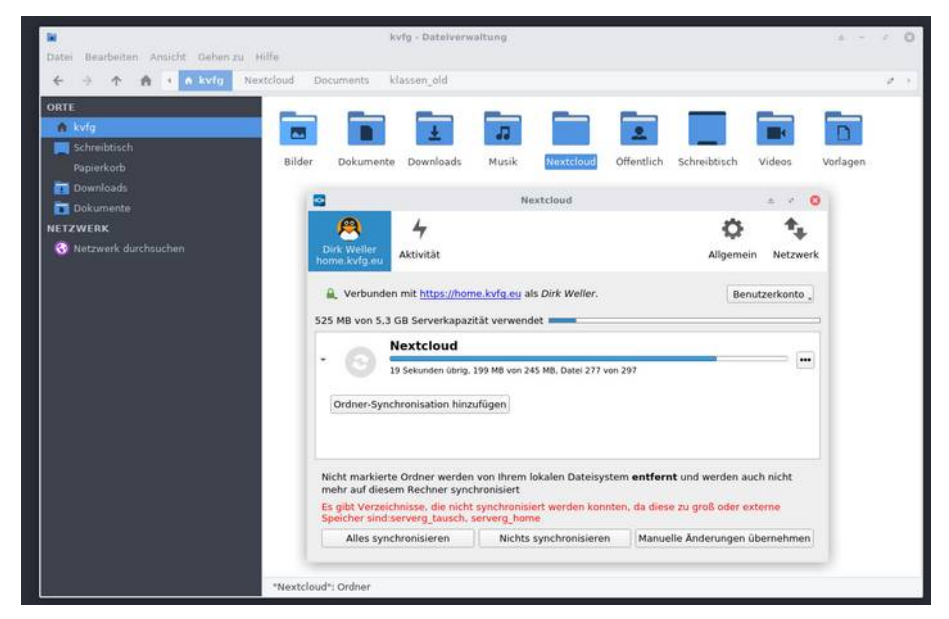

30 Alle Dateien, die Du in der Nextcloud auf https://home.kvfg.eu speicherst, wandern nun in den Ordner Nextcloud auf Deinem lokalen Rechner – und umgekehrt.

Der Inhalt der beiden Verzeichnisse entspricht sich also.

Speichere in Zukunft alle wichtigen Dateien im Ordner Nextcloud auf Deinem lokalen Rechner – und Du hast dann automatisch ein Backup auf dem Server.

35 Es stehen Dir 5GB an Speicherplatz in der Nextcloud auf https://home.kvfg.eu zur Verfügung.